# すぐわかる 使い方ガイド

## 内容

| 1. | インストール                 | 2  |   |
|----|------------------------|----|---|
| 1  | .1. ダウンロード             | 2  |   |
|    | 1.1.1. ダウンロード開始        | 2  |   |
|    | 1.1.2. ダウンロード時に警告がでた場合 | 4  |   |
| 1  | .2. 実行                 | 7  | , |
|    | 1.2.1. 内容を展開する         | 7  |   |
|    | 1.2.2. 起動              | 11 |   |
|    | 1.2.3. 初期設定            | 11 |   |
|    | 1.2.4. トラブルシューティング     | 14 |   |
| 2. | 終了                     | 16 |   |
| 3. | 再起動                    | 16 | , |

- 1. インストール
- 1.1. ダウンロード
- 1.1.1. ダウンロード開始
  - 弊社ホームページから実行ファイルをダウンロードします。

<u>ここ</u>にアクセスして Windows 版 Cybele(キュベレー)の最新版をダ ウンロードしてください。

以下は Edge ブラウザーの場合の画面です。

|    |                         | <b>☆</b> )     | ß    |                         |  | 0 |
|----|-------------------------|----------------|------|-------------------------|--|---|
| 21 | ダウンロード                  |                |      | $\widehat{\mathcal{A}}$ |  | ^ |
|    | cybele-windows-installe | r.exe で行う操作を選ん | でくださ | µ∙°                     |  |   |

※実行した場合は以下の画面が表示されますので、名前を付け て保存を選択します。

| ● 名前を付けて保存                                                                                                    |             | ×            |
|----------------------------------------------------------------------------------------------------|-------------|--------------|
| ← → ~ ↑ ■ > PC > デスクトップ > ~                                                                                                    | ご デスクトップの検索 | م            |
| 整理 ▼ 新しいフォルダー                                                                                                    |             | <b>► ▼ ?</b> |
| <ul> <li>▼ ■ PC</li> <li>▲ ダウソロード</li> <li>● ダウソロード</li> <li>&gt; ■ デスクトップ</li> <li>&gt; ■ ドキエメント</li> <li>&gt; ■ ビクチャ</li> <li>&gt; ■ ビデオ</li> <li>&gt; ● ミュージック</li> </ul> |             | ~            |
| > 🌇 Windows (C:)<br>> 🔄 ボリューム (E:)<br>> 💣 ネットワーク                                                                                                    |             | ~            |
| ファイル名(N) cybele-windows-installer.exe                                                                                                    |             | ~            |
| ファイルの種類(T) <mark>- Application (*.ee)</mark>                                                                                                    |             | ~            |
| ▲ フォルダーの非表示                                                                                                    | 保存(S)       | キャンセル        |

保存場所はデスクトップにします。

ここで保存するときに警告が出た場合は以下を参考にしてください。警告がでないときは1.2.実行に移ります。

1.1.2. ダウンロード時に警告がでた場合

ダウンロードの際に下記のような画面が表示された場合は警告 の文章にカーソルを当てます。次に「…」と書かれたボタンを押し ます(上の…とは違います)

|                                                                  |                                         |      | ÷.       | <u></u> | ٥ | ×        |
|------------------------------------------------------------------|-----------------------------------------|------|----------|---------|---|----------|
|                                                                  | <b>☆</b>                                | ß    | <u>↓</u> |         |   | <b>Ø</b> |
| ダウンロード                                                           |                                         |      | ☆        |         |   | î        |
| A cybele-windows-installe<br>ません。cybele-windows-<br>ことを確認してください。 | r.exeは一般的にダ ⑪<br>installer.exeを開くingle、 | 1277 |          |         |   |          |
|                                                                  |                                         |      | _        |         |   |          |

#### 次に保存を選択します。

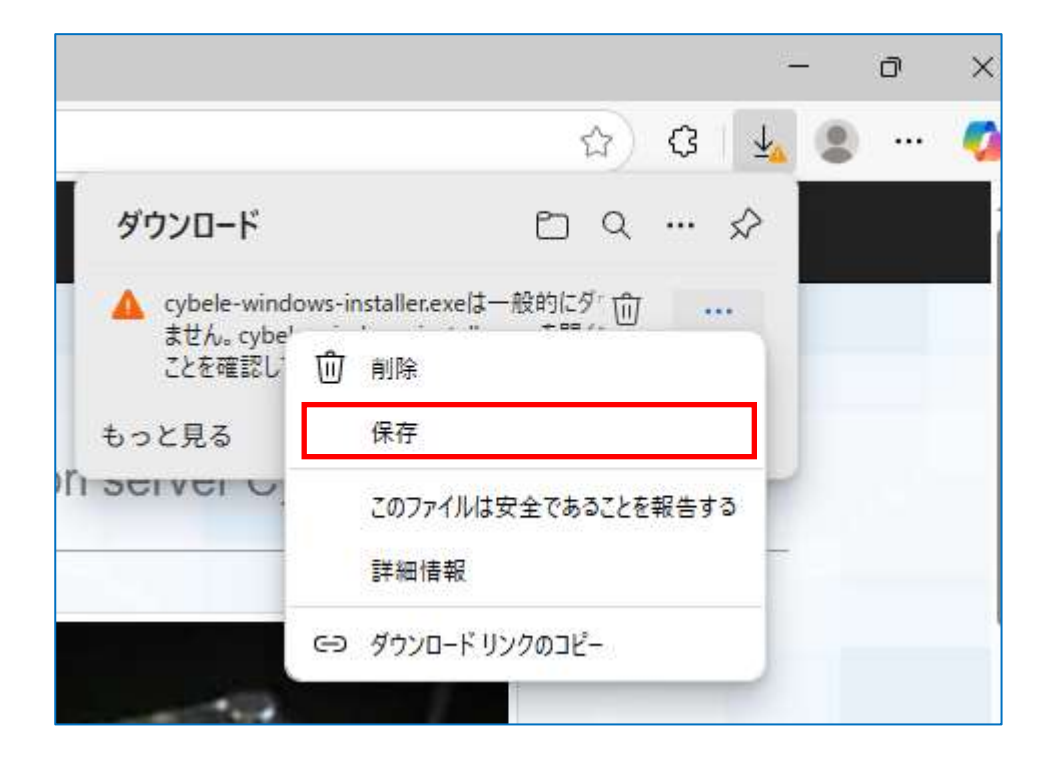

Copyright 2024 birdland.co.jp All rights reserved.

保存を選択すると次の画面になります。「詳細表示V」をクリックし

てください。

| • | cybele-windows-installer.exeを開<br>く前に 信頼できることを確認してくだ                                                                                                   |
|---|----------------------------------------------------------------------------------------------------|
|   | く前に、百粮できることを確認してくたさい                                                                                                    |
|   | このファイルは一般的にダウンロードされていないため、<br>Microsoft Defender SmartScreen はこのファイルが<br>安全かどうかを確認できませんでした。ダウンロードしてい<br>るファイルまたはそのソースが信頼できることを確認してか<br>ら、ファイルを開いてください。 |
|   | 名前: cybele-windows-installer.exe<br>発行元: 不明                                                                                                    |
|   | 詳細表示 🗸                                                                                                    |
|   | キャンセル 削除                                                                                                    |
| _ |                                                                                                    |

| ダウンロード                                                                             | Ľ                                                |                               | •••                        | \$                 |
|------------------------------------------------------------------------------------|--------------------------------------------------|-------------------------------|----------------------------|--------------------|
| ▲ cybele-windows-installe                                                          | r.exeは一般的                                        | にダウンロ                         | 1-ドされ                      | てい                 |
| cybele-windov<br>▲ く前に、信頼でき<br>さい                                                  | ws-insta<br>きることを                                | ller.e<br>確認し                 | xeを<br>してく                 | 開<br>だ             |
| このファイルは一般的に<br>Microsoft Defender 9<br>安全かどうかを確認でき<br>るファイルまたはそのソー<br>ら、ファイルを開いてくだ | ダウンロードさ<br>SmartScree<br>ほせんでした<br>スが信頼でき<br>さい。 | れていな<br>n はこの<br>。ダウン<br>ることを | いため<br>ファイル<br>ロードし<br>確認し | 、<br>が<br>てい<br>てか |
| 名前: cybele-window<br>発行元: 不明                                                       | s-installer.e                                    | xe                            |                            |                    |
| 表示数を減らす<br>保持する                                                                    | ^                                                |                               |                            |                    |
| このアプリは安全で<br>詳細情報                                                                  | あることを                                            | 報告す                           | 3                          |                    |
| +-                                                                                 | ャンセル                                             | Ĩ                             | <b>川除</b>                  |                    |
|                                                                                    |                                                  |                               |                            |                    |
|                                                                                    |                                                  |                               |                            |                    |

最後に「保持する」を選択してください。デスクトップにファイルが 保存されます。 1.2. 実行

ダウンロードが完了したら、続けて実行します。ダウンロードしたフ アイルは自己展開ファイルといい、必要なファイルが1つにまとめ られています。実行するとデスクトップにまとめられていたファイル が展開されます。手順は以下の通りです。

1.2.1. 内容を展開する

|                                                                                         |          |   | 8                       | -8 | ٥ |
|-----------------------------------------------------------------------------------------|----------|---|-------------------------|----|---|
|                                                                                         | <b>☆</b> | ß | $\overline{\mathbf{T}}$ |    |   |
| ダウンロード                                                                                  |          |   | $\Rightarrow$           |    |   |
| <ul> <li>cybele-windows-installer.exe</li> <li><u>ファイルを開く</u></li> <li>もっと見る</li> </ul> |          |   |                         |    |   |
| n server Cybele.                                                                        |          |   |                         |    |   |

## ダウンロードした後に、続けてファイルを展開、実行します。

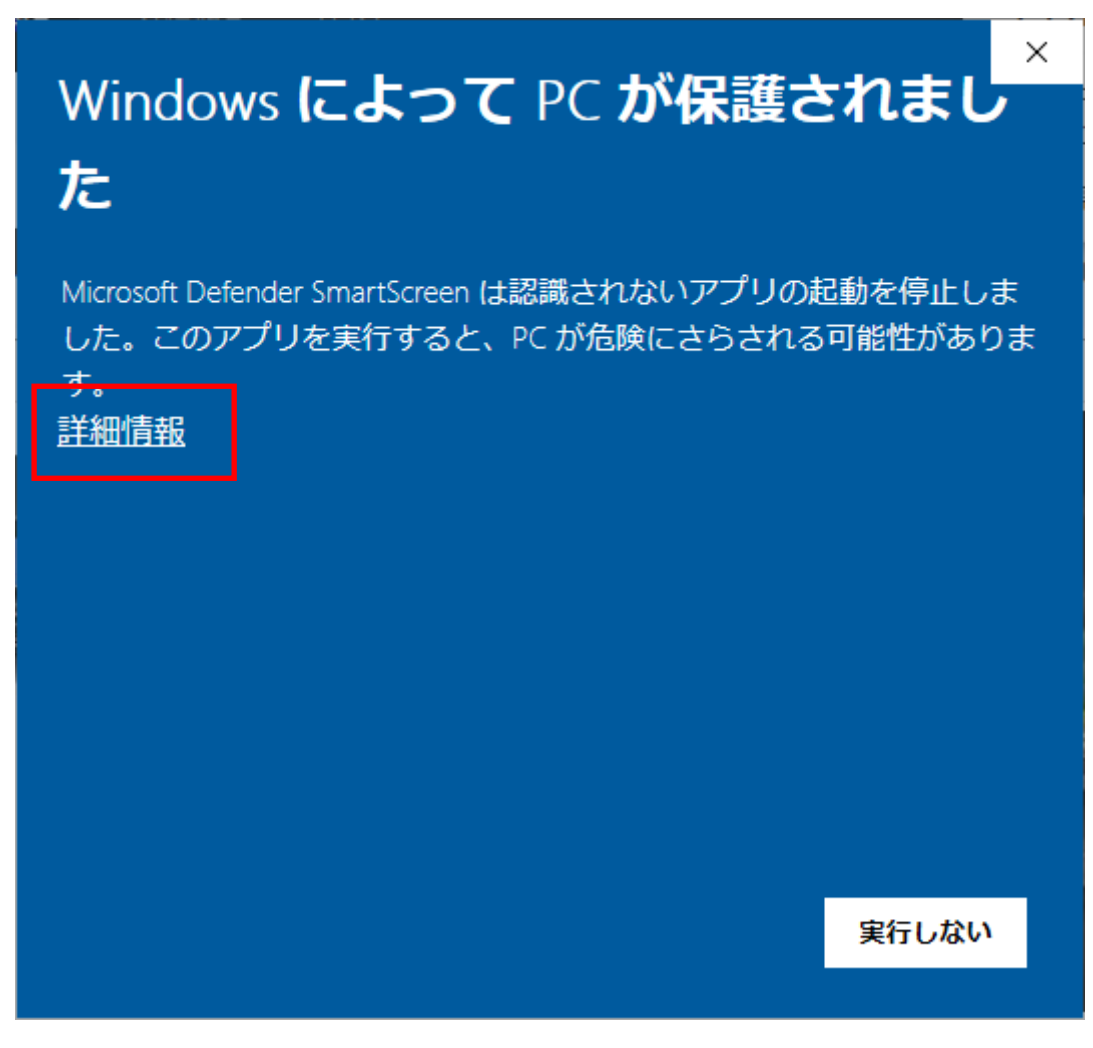

上記の画面が表示された場合には、詳細設定を選択します。

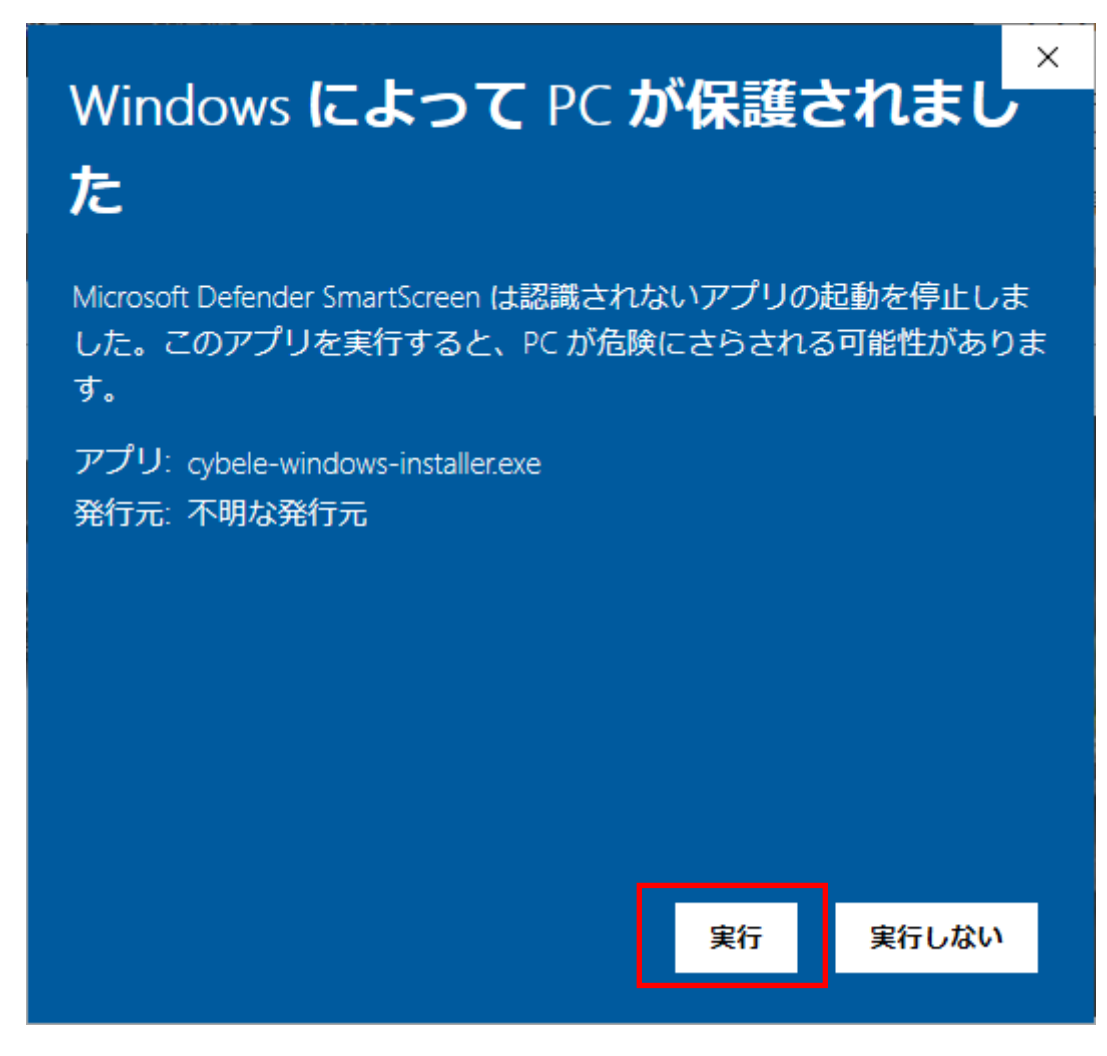

次に、実行を選択します。

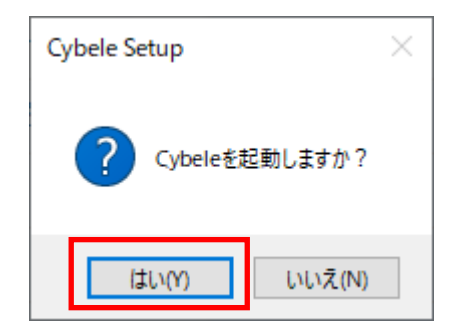

「はい(y)」を選択します。圧縮された内容がデスクトップに展開さ

れブラウザーに初期画面が表示されます。

| 🔐 Winde           | ows セキュリ                                                                                                | ティの重要な警告    |                  |                                        | × |  |  |  |  |
|-------------------|----------------------------------------------------------------------------------------------------|-------------|------------------|----------------------------------------|---|--|--|--|--|
| ۲                 | このアプ!<br>ています                                                                                           | リの機能のいく     | つかが Window       | rs Defender ファイアウォールでブロックされ            |   |  |  |  |  |
| すべてのバ<br>Cybele の | すべてのパブリック ネットワークとプライベート ネットワークで、 Windows Defender ファイアウォールにより App Server<br>Cybele の機能のいくつかがブロックされています。 |             |                  |                                        |   |  |  |  |  |
|                   | e                                                                                                    | 名前(N):      | App Server Cybe  | le                                     |   |  |  |  |  |
|                   | <b>V</b>                                                                                                | 発行元(P):     | Birdland.Co.Ltd. |                                        |   |  |  |  |  |
|                   |                                                                                                    | パス(H):      | C:¥users¥kanaz   | éonedrive¥デスクトップ¥cybele2408¥cybele.exe |   |  |  |  |  |
| App Serv          | er Cybele (C                                                                                            | これらのネットワーク  | 7上での通信を許可す       | ā:                                     |   |  |  |  |  |
|                   | ライベート ネッ                                                                                                | パワーク (ホーム ネ | ットワークや社内ネット      | ワークなど)(R)                              |   |  |  |  |  |
| רׂן □<br>כ        | □ パブリック ネットワーク (空港、喫茶店など) (非推奨)(U)<br>(このようなネットワークは多くの場合、セキュリティが低いかセキュリティが設定されていません)                    |             |                  |                                        |   |  |  |  |  |
| アプリにファ            | アプリにファイアウォールの経由を許可することの危険性の詳細                                                                           |             |                  |                                        |   |  |  |  |  |
|                   |                                                                                                    |             |                  | ・ アクセスを許可する(A) キャンセル                   | , |  |  |  |  |

### ファイアーウォールの設定がでる場合にはアクセスを許可します。

1.2.2. 起動

プログラムが実行されると次の画面が表示されます。(※設定の

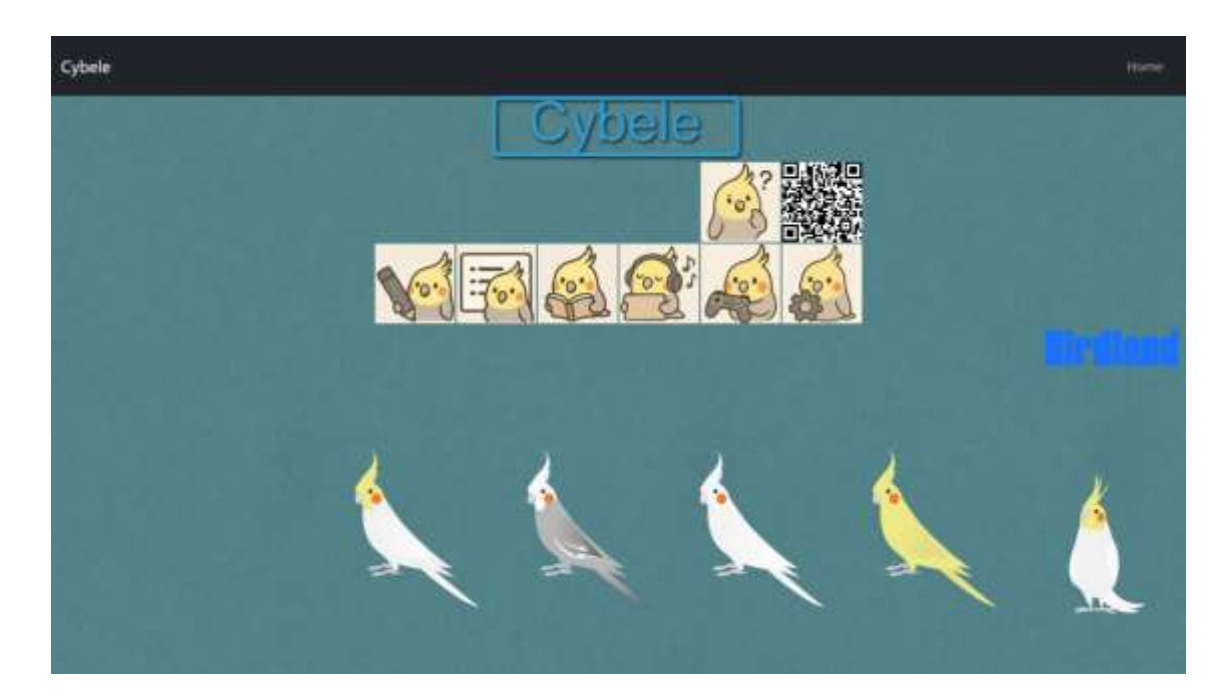

種類によって、画面のデザインが多少異なります)

これでインストールは成功です。

1.2.3. 初期設定

デスクトップにショートカットを作成し次回起動が楽になるようにし

ます。

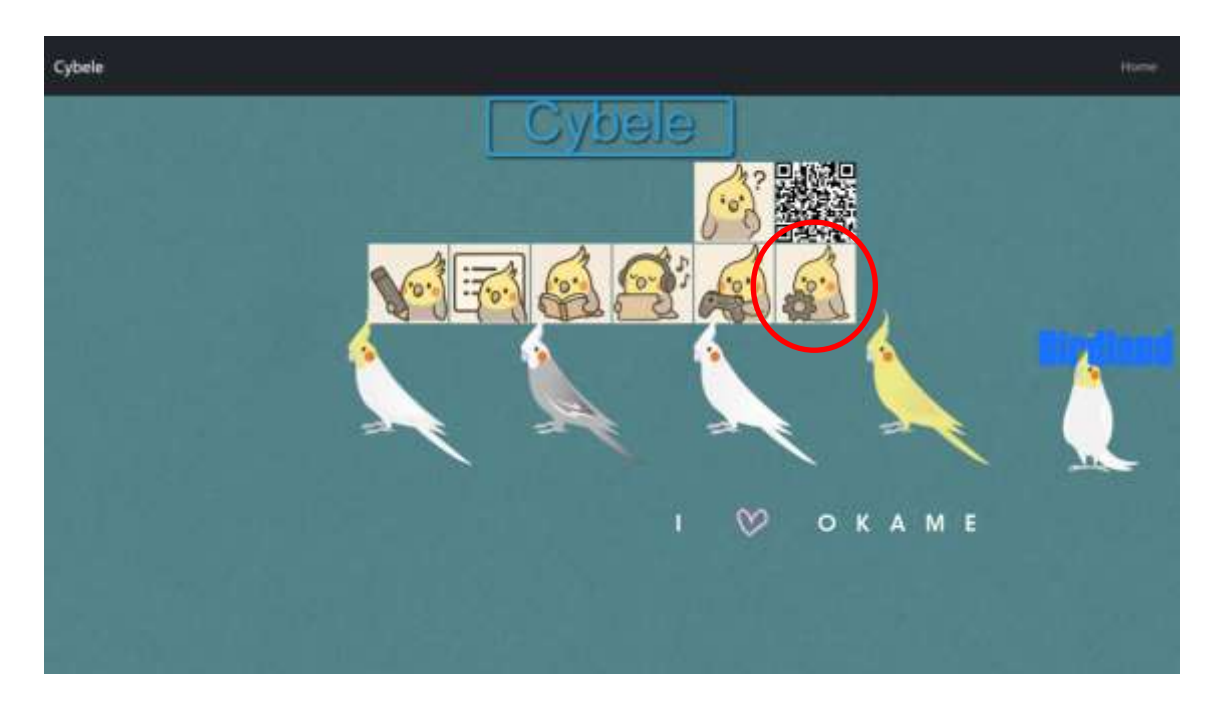

実行すると下記の画面がでます。赤丸で囲われたアイコン(設定) を押します。

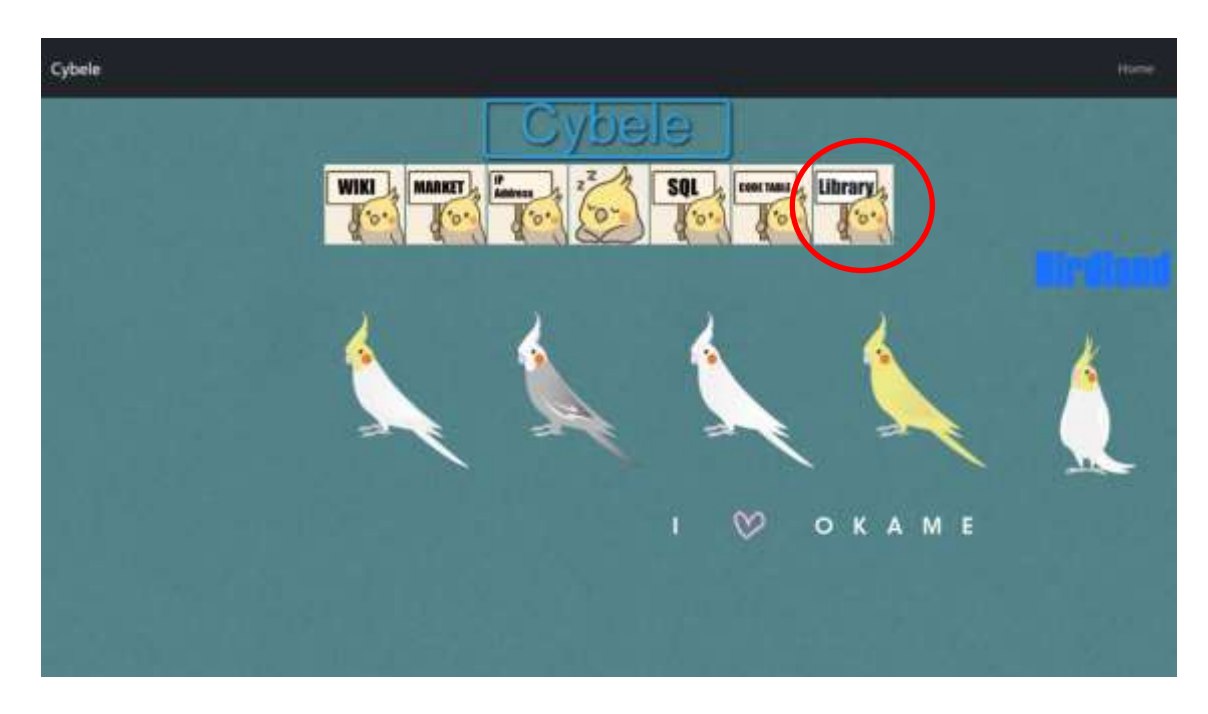

次に Library をクリックします。

| N | a. 1729     | 脱明                                        |  |
|---|-------------|-------------------------------------------|--|
| 1 | WARE        | WWSEBLET.                                 |  |
| 2 | 围境武松一覧      | 演行したときの環境放相を表示します。                        |  |
| 3 | SOL Browser | データベースのSQLを実行します。                         |  |
| 4 | 224-3-F青    | アスモーコード表を表示します。                           |  |
| 5 | 出加热情景念主     | HTML特殊文字を表示Liます。                          |  |
| 4 | 1000000     | プログラムで、キャメル、ケバブ、パスカル、スネークの実数スタイルを相互定換します。 |  |
| 1 | UNIPERSONAL | CybeleのホームURLへのアイコンをデスクトップに作成します。         |  |
| 4 | ショートカット作成   | Cybeleを起動するショートカットアイコンをデスクトップに作成します。      |  |
| - | Hause       | ホーム西面に戻ります                                |  |
|   |             |                                           |  |

ライブラリ7番目の URL アイコン作成(ブラウザーを開く) ライブラリ8番目のショートカットアイコン作成(プログラムを起動) をクリックしてデスクトップにショートカットアイコンと URL アイコン を作成します。次回はショートカットアイコンをクリックしてプログラ ムを起動してください。

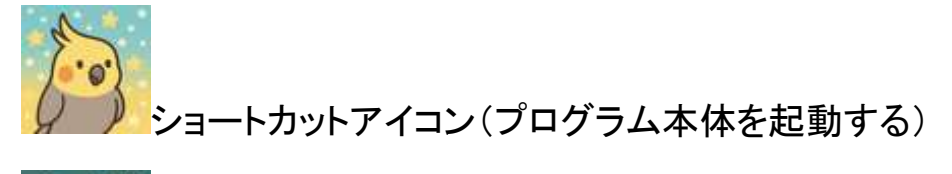

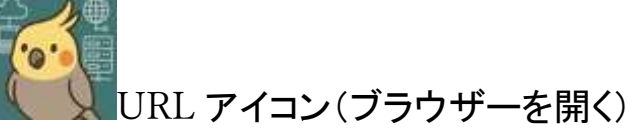

1.2.4. トラブルシューティング

Avast をインストールしている場合にはファイルを実行した時に以 下の画面が出力される場合があります。そのまましばらく待ってく ださい。

| S Avast >>                                       | < |
|--------------------------------------------------|---|
|                                                  |   |
| 怪しいファイルを検出しました                                   |   |
| 開いても安全であることを確認するため、 <b>Cybele2408.exe</b> をスキャンし |   |
| ています。<br>また、これをアバストの脅威研究所に送信して詳しく調査しています。        |   |
|                                                  |   |
| スキャンしています (残り約 40秒)                              |   |
| 「<br>詳細を表示 ∨<br>「                                |   |

処理が終われば以下の画面が表示されます。次回以降の設定は不要です。

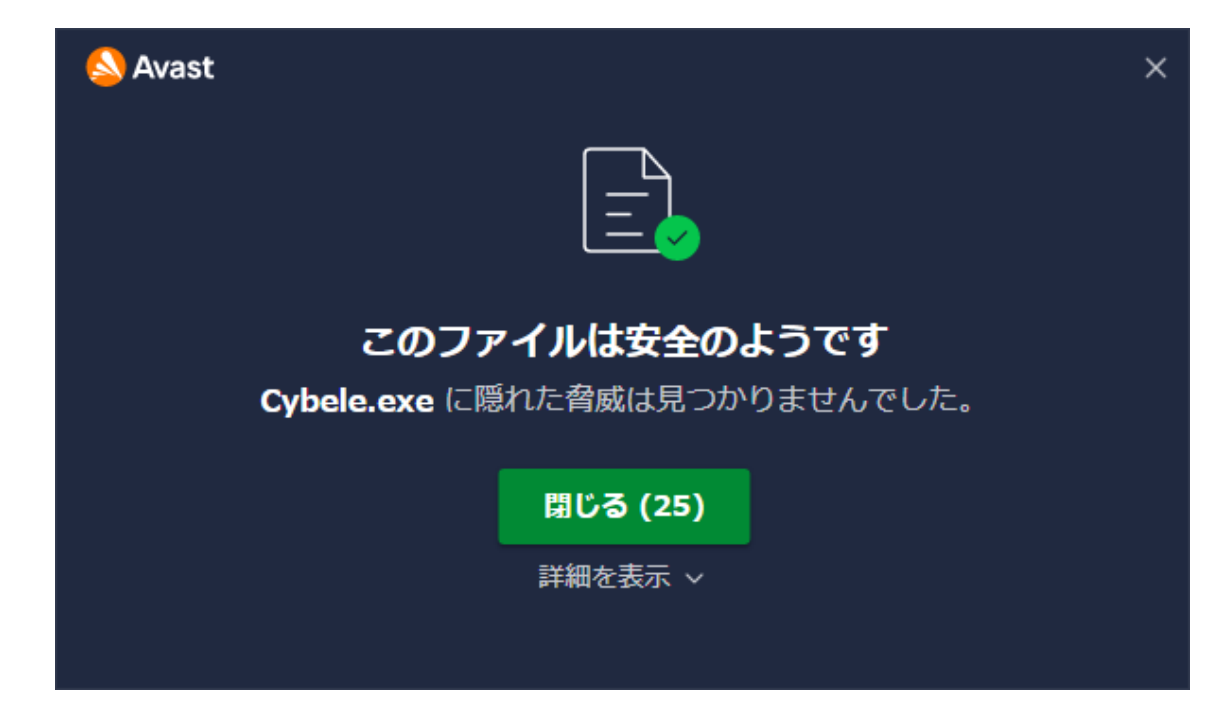

どうしてもエラーでダウンロードできなかったり、展開できなかった 場合はプログラムの ZIP 版をダウンロードしてください。ZIPファイ ルをデスクトップに展開し、フォルダーに入っている「Cybele」とい う実行ファイルをクリックしてください。 2. 終了

デスクトップのインジケーターに Cybele のアイコンが登録されてい ます。

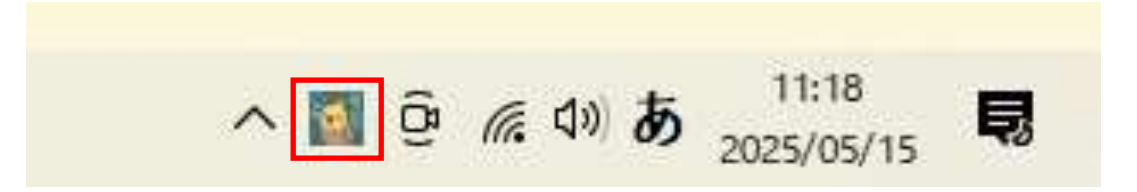

アイコンが隠れている場合は人のマークをクリックしてください。

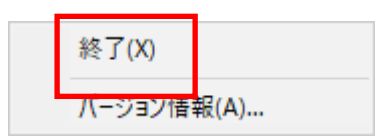

アイコンにマウスカーソルを右クリックまたは長押しします。表示さ

れたメニューから終了してください。

3. 再起動

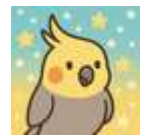

次回からはショートカットアイコンをクリックします。プログラムが

起動します。

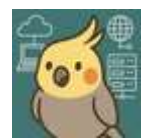

ブラウザーを閉じてしまった場合は、URLアイコンをクリックして ください。

以上で実行、終了、再起動ができると思います。楽しんでくださ いね。